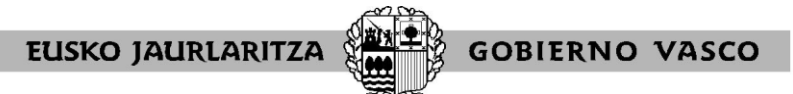

HEZKUNTZA SAILA

DEPARTAMENTO DE EDUCACION

Se recomienda utilizar el navegador Explorer para entrar en la página web para que no haya problemas Pasos a seguir:

Entrar en el pagina www.hezkuntza.ejgv.euskadi.net

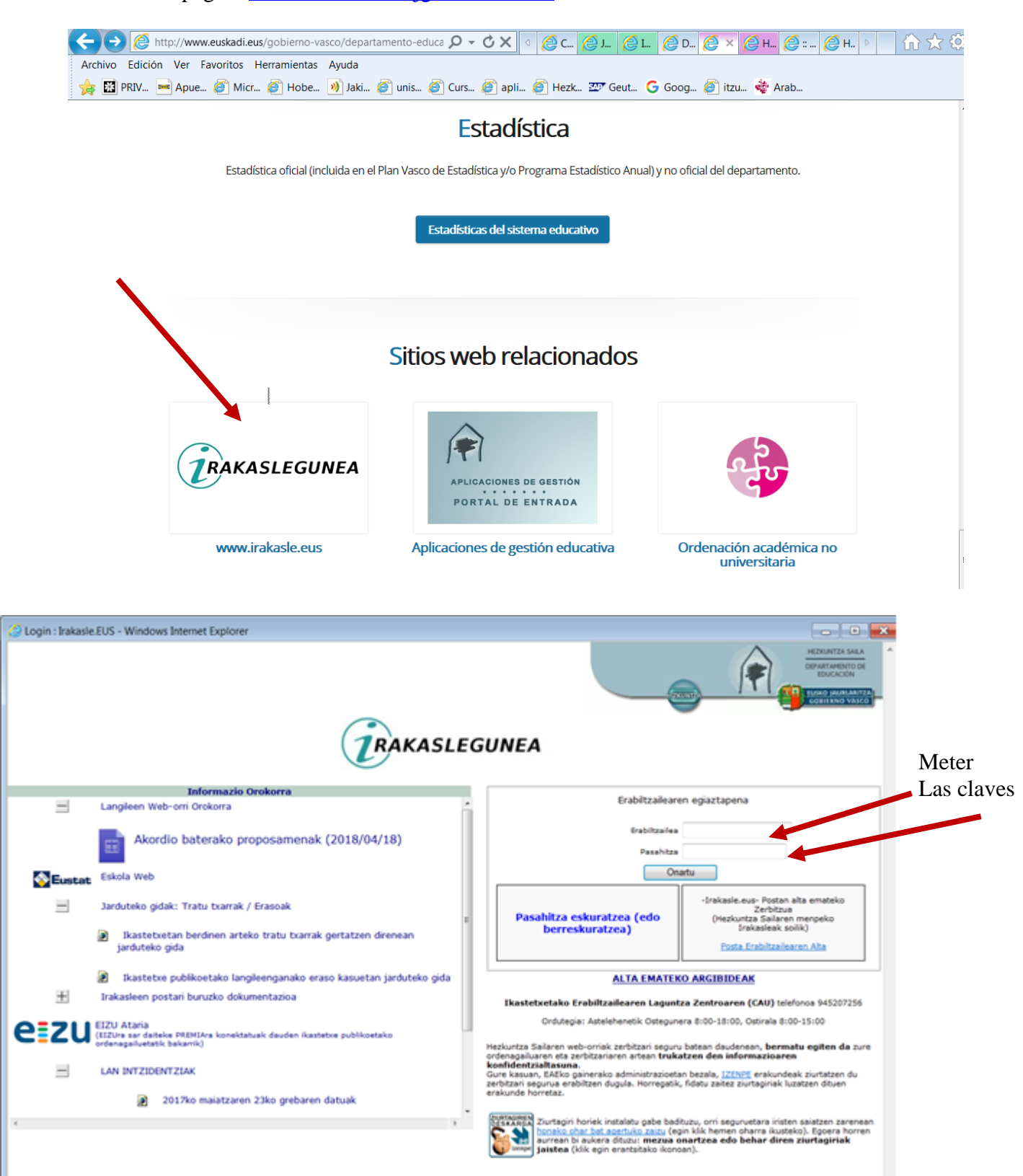

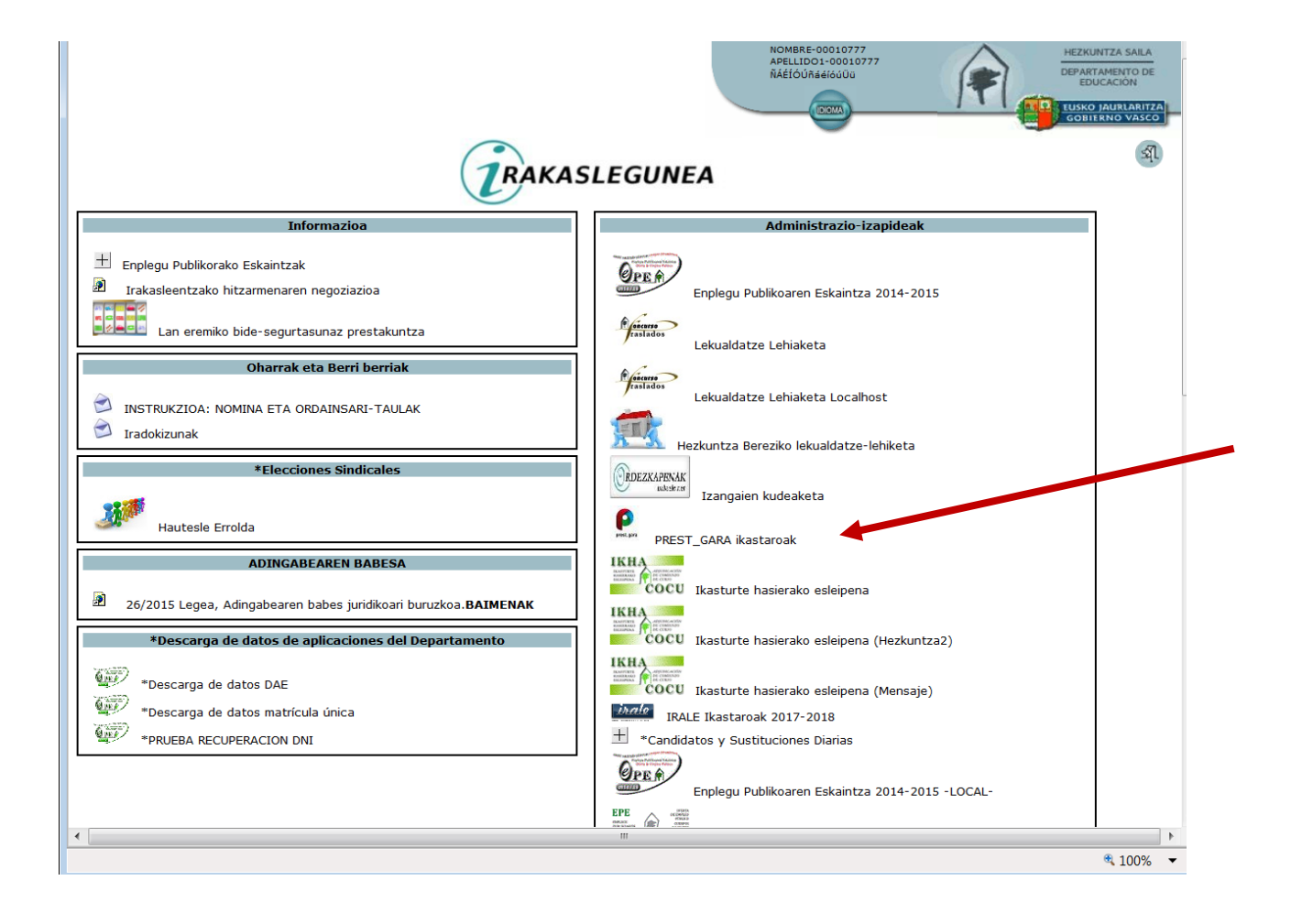

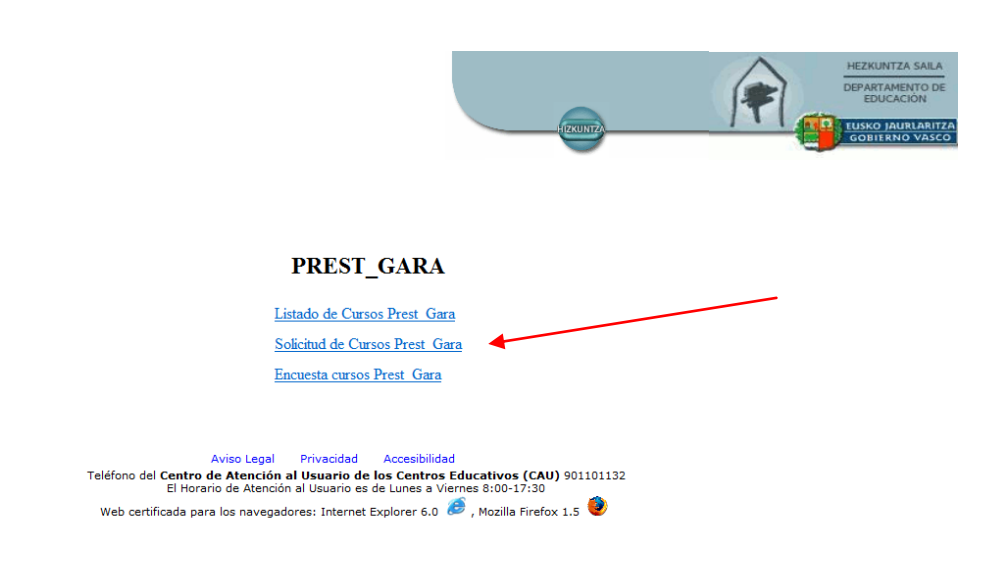

## Tenemos que darle a "modificar solicitud"

| Modificar solici                                                   | tud Modificar dato                                                   | is personales Generar                                                         | informe                                                                 |       | HEZKUNTZA SAILA<br>DEPARTAMENTO DE<br>EDUCACIÓN<br>CODITENTO VASCO<br>Encuesta Volver |
|--------------------------------------------------------------------|----------------------------------------------------------------------|-------------------------------------------------------------------------------|-------------------------------------------------------------------------|-------|---------------------------------------------------------------------------------------|
| Datos del Solicitar<br>DNI 00010<br>Nombre NOMBI<br>Teléfono 44444 | ite<br>777<br>E 18496 Apellidos<br>Email<br>4 Corporativo<br>Otros   | RIA\O RIA\O                                                                   |                                                                         |       |                                                                                       |
| Datos del centro<br>Centro 010036<br>Dirección ZUMALA              | Nombre IES<br>CARREGUI Z/G CP 140                                    | CANCILLER AYALA BHI<br>00 Municipio LAUDIO/LLODI                              | 0                                                                       |       |                                                                                       |
| Entrada de solic                                                   | tudes Consulta de solicitud<br>(Plazo de                             | des<br>solicitud: 2017/05/02 - 2017/                                          | /09/26)                                                                 |       |                                                                                       |
| <b>Nota:</b> Una vez reali:<br>aplicación puede sad                | ada la solicitud "on-line" de lo:<br>ar un resguardo de la solicitud | s cursos, ésta se queda guardada a<br>l realizada, pero ni se envía ni se lle | I cerrar la aplicación. Cada solicitante, des<br>va a las Delegaciones. | de la |                                                                                       |

## Para solicitar un curso tenemos que darle a Añadir:

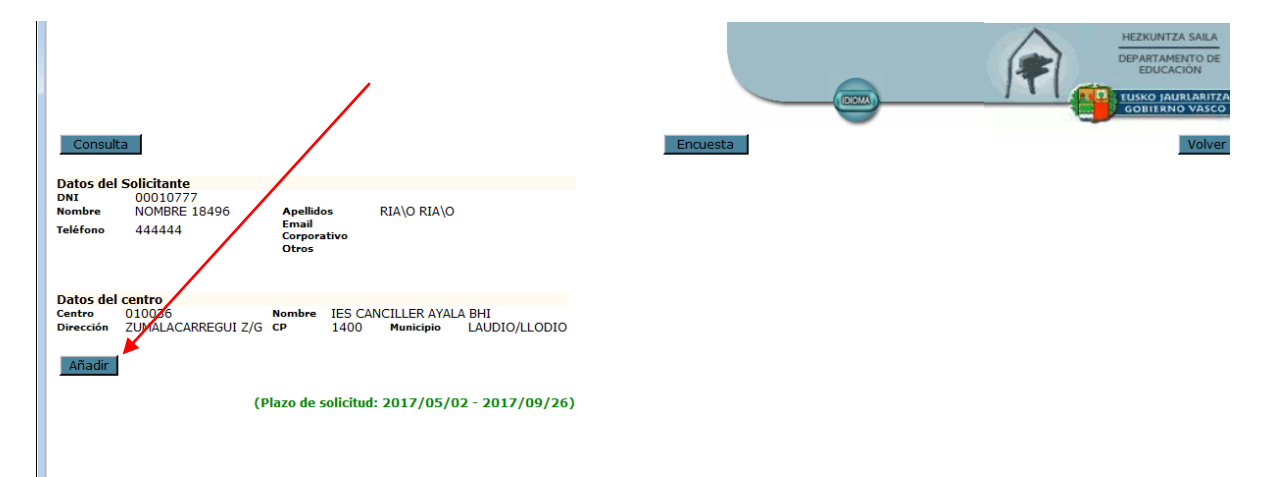

## Meter el código del curso (solamente 3 números) y pulsar en "aplicar filtro

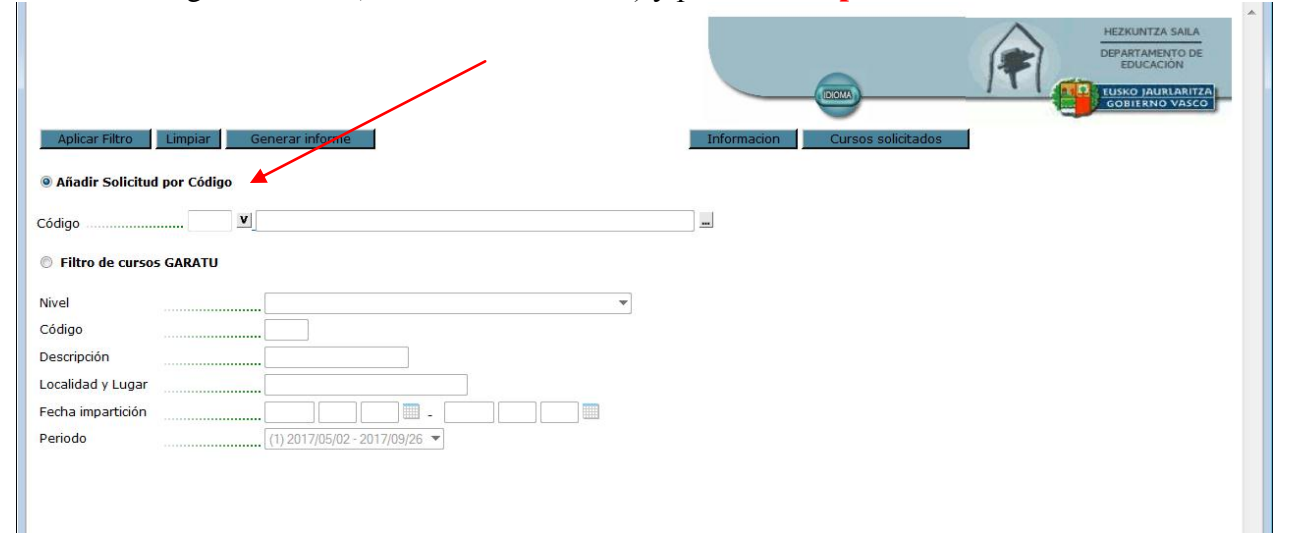

Cuando ya tengamos elegido el curso le damos a **guardar solicitar** y nos saldrá "**operación realizada con éxito**"

|                                                  |                                                         |                                                                                             |                                                              |                                                                                                    |                                                                                    |                       | (COMPANY)   |             |          | EUSKO JAURLARI |
|--------------------------------------------------|---------------------------------------------------------|---------------------------------------------------------------------------------------------|--------------------------------------------------------------|----------------------------------------------------------------------------------------------------|------------------------------------------------------------------------------------|-----------------------|-------------|-------------|----------|----------------|
|                                                  |                                                         |                                                                                             |                                                              |                                                                                                    |                                                                                    |                       | HIZKONIZA   |             |          | GOBIERNO VASO  |
| Guarda                                           | ar solicitud                                            | Generar infor                                                                               | me                                                           |                                                                                                    | Libro el                                                                           | ectrónico             | Informacion | Cursos soli | icitados | Volver         |
| anguag                                           | e for tead                                              | hers with A2                                                                                | certificate                                                  |                                                                                                    |                                                                                    | Código 70             | 1           |             |          |                |
| 1761CZZ                                          | 2701                                                    |                                                                                             |                                                              |                                                                                                    |                                                                                    | Periodo 1             |             |             |          |                |
| intidad<br>Director/a/s                          | 763<br>Laie                                             | : -<br>ene Anabitarte                                                                       |                                                              |                                                                                                    |                                                                                    |                       |             |             |          |                |
| 1º Horas                                         |                                                         | 80 Nº Pla                                                                                   | azas 1                                                       | L5 Fecha inic                                                                                                    | io 2017-07                                                                         | -03                   |             |             |          |                |
|                                                  |                                                         |                                                                                             |                                                              | Fecha Fin                                                                                                    | 2017-10                                                                            | -15                   |             |             |          |                |
| dioma                                            |                                                         | INGLES Local<br>Munic                                                                       | y Lugar [<br>c                                               | Fecna Fin<br>Donostia-San Sebasti<br>Colegio San Ignacio I<br>DONOSTIA-SAN SEB/                                                       | ián<br>kastetxea<br>ASTIÁN (GIPUZKOA)                                              | -15                   |             |             |          |                |
| dioma<br>Propuesta d<br>Pocumentos               | de la dirección<br>s acreditativos                      | INGLES Local<br>Munic<br>s de la titulación re                                              | y Lugar (<br>jpio (<br>querida )                             | Fecha Fin<br>Donostia-San Sebasti<br>Colegio San Ignacio I<br>DONOSTIA-SAN SEB/<br>Si<br>No                                           | ián<br>kastetxea<br>ASTIÁN (GIPUZKOA)                                              | -15                   |             |             |          |                |
| idioma<br>Propuesta d<br>Documentos<br>Fases     | de la dirección<br>s acreditativos<br>Horas             | INGLES Local<br>Munic<br>s de la titulación re<br>Inicio                                    | y Lugar C<br>ipio E<br>querida F<br>Final                    | Pecha Fin<br>Donostia-San Sebasti<br>Colegio San Ignacio II<br>DONOSTIA-SAN SEB/<br>Si<br>No<br>Horario                               | án<br>kastetxea<br>ASTIÁN (GIPUZKOA)<br>Días de la semana                          | -15                   | 55          |             |          |                |
| dioma<br>Propuesta d<br>Documentos<br>Fases<br>1 | de la dirección<br>s acreditativos<br>Horas<br>50       | INGLES Local<br>Munic<br>a de la titulación re<br>Inicio<br>2017-07-03                      | y Lugar (<br>ipio [<br>querida ]<br>Final<br>2017-07-14      | Pecha Fin<br>Donostia-San Sebasti<br>Colegio San Ignacio II<br>DONOSTIA-SAN SEB/<br>Si<br>No<br>Horario<br>09:00-14:00                | 2017-10<br>ián<br>kastetxea<br>ASTIÁN (GIPUZKOA)<br>Días de la semana<br>1-2-3-4-5 | Condicion             | 25          |             |          |                |
| ropuesta d<br>Documentos<br>Fases<br>1<br>2      | de la dirección<br>s acreditativos<br>Horas<br>50<br>25 | INGLES Local<br>Munic<br>s de la titulación re<br><u>Inicio</u><br>2017-07-03<br>2017-07-03 | y Lugar [<br>ipio [<br>querida [<br>2017-07-14<br>2017-10-15 | Pecha Fin<br>Donostia-San Sebasti<br>Colegio San Ignacio II<br>DONOSTIA-SAN SEB/<br>Si<br>No<br>Horario<br>09:00-14:00<br>00:00-00:00 | 2017-10<br>ián<br>kastetxea<br>ASTIÁN (GIPUZKOA)<br>Días de la semana<br>1-2-3-4-5 | Condicion<br>D®<br>H® | 25          |             |          |                |

Si queremos añadir algún curso más nos colocamos en "**cursos solicitados**" y le volvemos a dar a "**añadir**" y seguimos los pasos anteriores.